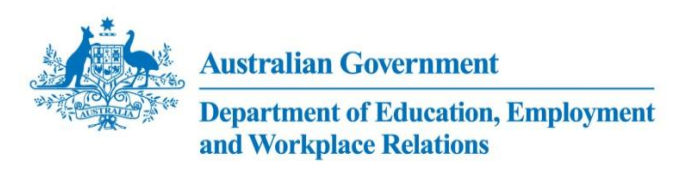

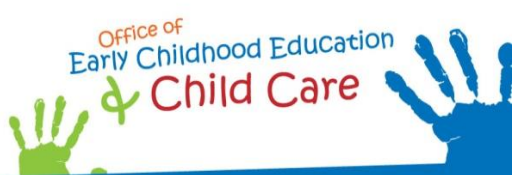

# Inclusion Support Portal – Task Card

## Number 1

Released in September 2011

### **1** Creating a new Service Support Plan record – for ISAs

| Steps | Actions                                                                                                    |                                                                                                    |                                                                        |                                                                                                    |
|-------|----------------------------------------------------------------------------------------------------|----------------------------------------------------------------------------------------------------|------------------------------------------------------------------------|----------------------------------------------------------------------------------------------------|
| 1     | Click the Service Suppor                                                                                                    | t Plan Tab.<br>Support Plan Inc<br>Vice Support Plans 👻 🕻                                            | lusion Support Case                                                    | es In                                                                                                    |
|       | Service Support Plan                                                                                                    | Menu                                                                                                 | Vew Edit                                                               | Query                                                                                                    |
| 2     | To create a new SSP, clic<br>Service Support Plan:<br>Service Support Plan [<br>SSP Id<br>Note: You will notice the<br>relationship between thi<br>written record of the SSP<br>To undate (review on existence) | k the <b>New</b> button.<br>Menu<br>SA Region Sta<br>SSP Id field has au<br>S Service Support<br>Id. | New Edit Query<br>atus Serv<br>ito-populated an<br>Plan record and the | vice Name<br>Id (1-XXXXXX). This Id will be used to create a<br>he <b>Inclusion Support Case</b> . It is useful to keep a |
|       | Service Support Plan:                                                                                                    | sting service supp                                                                                   | ont Fian, chek the                                                     |                                                                                                    |
|       | Service Support Plan                                                                                                    | Menu 👻                                                                                               | New Edit Query                                                         |                                                                                                    |
| l     | SSP Id<br>1-2G2I1                                                                                                    | ISA Region<br>20 VIC: Bayside                                                                        | Status 😓                                                               | Sei<br>Qik                                                                                                    |
|       | > 1-2RJ6H                                                                                                    | 19 VIC: Barwon                                                                                       | Active                                                                 | Har                                                                                                    |
|       | > 1-2RJ70                                                                                                    | 19 VIC: Barwon                                                                                       | Active                                                                 | Abc                                                                                                    |

Complete all relevant fields. Fields that are greyed-out cannot be changed.

3

**Note**: Completing the **Service Name** field first will auto populate associated fields and grey-out irrelevant fields.

If a centre based service is selected, the **Primary Carer First Name**, **Primary Carer Last Name** and **Carer Id** fields will appear greyed-out. If a home based service is selected, the **Room** field will appear greyed-out.

All fields circled below must be completed. The table below outlines the business rules and convention for data entry.

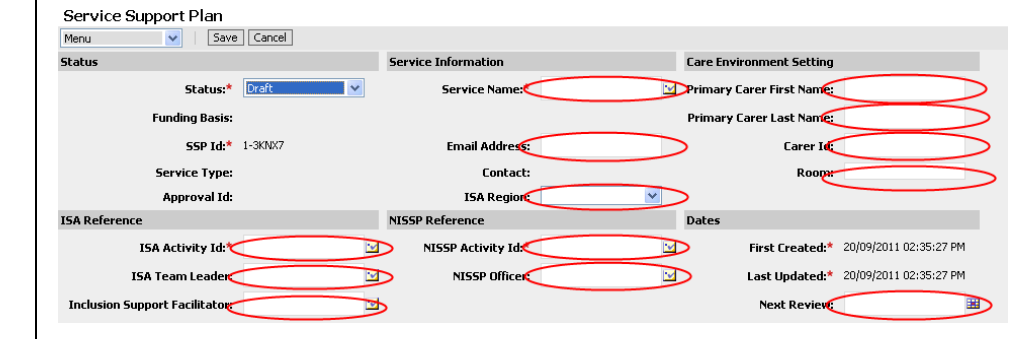

| Field               | Definition                                                                                                    | Business Rules/Data entry requirements                                                                                                    |
|---------------------|----------------------------------------------------------------------------------------------------|----------------------------------------------------------------------------------------------------|
| Status              |                                                                                                    |                                                                                                    |
| Status              | The current status of the Service Support<br>Plan record i.e. <b>Cancelled</b> , <b>Inactive</b> ,<br><b>Varied</b> and <b>Active</b> . | When creating a Service Support Plan record, the <b>Status</b> will default to <b>Draft</b> .                                                      |
| Funding Basis       | CCB Approved or BBF funded child care service.                                                                                          | Auto-populated from the <b>Service Name</b> record.                                                                                                |
| SSP Id              | The unique identifier of the Service<br>Support Plan record.                                                                            | Read only – system generated when a new<br>Service Support Plan record is created.                                                                 |
| Service Type        | The primary service type on the CCB<br>Approval i.e. LDC, FDC, IHC, OCC, ASC,<br>BSC or VAC.                                            | Auto-populated from the Service Name record.                                                                                                    |
| Approval Id         | The CCB Approval Id of the child care service.                                                                                          | Auto-populated from the <b>Service Name</b> record.                                                                                                |
| Service Information |                                                                                                    |                                                                                                    |
| Service Name        | The name of the child care service that<br>has completed the Service Support Plan                                                       | Click the glyph <sup>III</sup> to search for the <b>Service Name</b> .                                                                             |
|                     | document.                                                                                                    | A new screen will open. Manually enter<br>either the <b>first letter</b> or the <b>name of the</b><br><b>child care service in the empty box</b> . |
|                     |                                                                                                    | Click the Find button.                                                                                                    |
|                     |                                                                                                    | Click the arrow > to the left of the Service<br>Name. This highlights the Service Name.                                                            |
|                     |                                                                                                    | Click the Ok button.                                                                                                    |

|  |                             |                                                                                      | Note: If you cannot find the Service Name<br>or the details are incorrect, you will need<br>to contact the CCMS Helpdesk. |
|--|-----------------------------|--------------------------------------------------------------------------------------|----------------------------------------------------------------------------------------------------|
|  | Address                     | The business address of the child care service.                                      | Auto-populated from the <b>Service Name</b> record.                                                                       |
|  | Email Address               | The email address of the child care service.                                         | Auto-populated from the <b>Service Name</b> record.                                                                       |
|  | Contact                     | The name of the primary contact in the child care service.                           | Auto-populated from the <b>Contacts</b> record.                                                                           |
|  | ISA Region                  | The Inclusion Support Agency Region in which the child care service is located.      | Auto populated from the Service Name record.                                                                              |
|  |                             |                                                                                      | Alternatively click the arrow ▼ to select<br>the Inclusion Support Agency from the<br>drop down list.                     |
|  | Care Environment Se         | etting                                                                               |                                                                                                    |
|  | Room                        | For centre based services – the name of the care environment setting.                | Free text field - must be manually entered into the text box.                                                             |
|  |                             |                                                                                      | Note: For centre based services offering<br>more than one care type, add the care<br>environment type, eg 3-5s Vac Care.  |
|  |                             |                                                                                      | Note: Apostrophes cannot be entered into free text fields.                                                                |
|  | Primary Carer First<br>Name | For home based services – the first name of the Carer.                               | Free text field - must be manually entered into the text box.                                                             |
|  |                             |                                                                                      | Note: Apostrophes cannot be entered into free text fields.                                                                |
|  | Primary Carer Last<br>Name  | For home based services – the last name of the Carer.                                | Free text field - must be manually entered into the text box.                                                             |
|  |                             |                                                                                      | Note: For home based services offering<br>more than one care type, add the care<br>environment type, eg Smith Vac Care.   |
|  |                             |                                                                                      | Note: Apostrophes cannot be entered into free text fields.                                                                |
|  | Carer Id                    | Carer Id For home based services – the Id of the carer as used on the CCB Attendance | Free text field - must be manually entered into the text box.                                                             |
|  |                             | Session records.                                                                     | Note: Apostrophes cannot be entered into free text fields.                                                                |
|  | ISA Reference               |                                                                                      |                                                                                                    |
|  | ISA Activity Id             | The identification code of the Inclusion                                             | Use the <b>ISA Activity Id</b> provided.                                                                                  |
|  |                             | Support Agency.                                                                      | Alternatively, click the glyph 🖼 to search                                                                                |

|   |                                                                                                    |                                                                                                    | for the <b>ISA Activity Id</b> .                                                                                                    |
|---|----------------------------------------------------------------------------------------------------|----------------------------------------------------------------------------------------------------|----------------------------------------------------------------------------------------------------|
|   | ISA Team Leader                                                                                                    | The first name and last name of the ISA team leader.                                                                                                    | Click the glyph <sup>III</sup> to search for the <b>ISA</b><br><b>Team Leader</b> .                                                  |
|   | Inclusion Support<br>Facilitator                                                                                                    | The first name and last name of the Inclusion Support Facilitator.                                                                                                    | Click the glyph 🖼 to search for the Inclusion Support Facilitator.                                                                   |
|   | NISSP Reference                                                                                                    |                                                                                                    |                                                                                                    |
|   | NISSP Activity Id                                                                                                    | The identification code of the National Inclusion Support Subsidy Provider.                                                                                                    | Use the NISSP Activity Id provided.<br>Alternatively, click the glyph 🖼 to search<br>for the NISSP Activity Id.                      |
|   | NISSP Officer                                                                                                    | The first name and last name of the NISSP officer.                                                                                                    | Use the NISSP Officer provided.<br>Alternatively, click the glyph 🖼 to search<br>for a NISSP Officer                                 |
|   | Dates                                                                                                    |                                                                                                    |                                                                                                    |
|   | First Created                                                                                                    | The creation date of the Service Support Plan record.                                                                                                    | Read only – system generated when a new<br>Service Support Plan record is created.                                                   |
|   | Last Updated                                                                                                    | The date the Service Support Plan record was last updated.                                                                                                    | Read only – system generated when a<br>Service Support Plan record is updated.                                                       |
|   | Next Review                                                                                                    | The next review date of the Service<br>Support Plan document.                                                                                                    | Enter the date as dd/mm/yyyy.<br>Alternatively, click the glyph 🖼 to choose<br>the date.                                             |
| 4 | Click the Save button<br>Home Clients Se<br>Show: My Organisation<br>Service Support Plan:<br>Service Support<br>Menu                                                                                              | n to save the record.<br>rvice Support Plan Inclus<br>'s Service Support Plans       Service Support Plans     Plan     Save     Cancel                                                                                                    |                                                                                                    |
| 5 | Click the SSP Id hype<br>Service Support Plan:<br>Service Support Plan:<br>Service Support Plan<br>> 1-2XN9B<br>> 1-33GC5<br>> 1-37CV<br>> 1-37CV<br>> 1-37VBU<br>> 1-37VBU<br>> 1-382SF<br>> 1-38YBZ<br>> 1-38Y9A | erlink to open the Service Support Plan recor<br>Menu V Mew Edit Query Query Ru<br>ISA Region<br>36 QLD: Brisbane<br>23 VIC: East Middle Melbourne<br>19 VIC: Barwon<br>61 SA: SW Adelaide/Kangaroo Is<br>36 QLD: Brisbane<br>45 QLD: North West<br>43 QLD: Mackay<br>33 VIC: Barwon<br>19 VIC: Barwon<br>19 VIC: Barwon | rd.<br>status ↔<br>Draft<br>Draft<br>Draft<br>Draft<br>Draft<br>Draft<br>Draft<br>Draft<br>Draft<br>Draft<br>Draft<br>Draft<br>Draft |
|   | Alla                                                                                                    |                                                                                                    |                                                                                                    |

|   | Attachments   Contacts     Attach finalised versions of SSPs for this care environment     Attachment     Menu   I   New   Edit   Query |
|---|----------------------------------------------------------------------------------------------------|
| 7 | Click the New button below the Attachmen                                                                                                |

| display.                                                  |                   |
|-----------------------------------------------------------|-------------------|
| the <b>File Name</b> Browse button.                       |                   |
|                                                           |                   |
| n list will appear. Select the file name. A list of docum | ents will appear. |
|                                                           |                   |
| Document Title field. The Document Type, Size and Da      | e Modified        |
| Document Title field. The Document Type, Size and Da      | te f              |

| 12 | Click in the <b>Comments</b> field to manually enter notes if required.   |
|----|---------------------------------------------------------------------------|
|    | Note: Apostrophes cannot be entered into free text fields.                |
|    | Attachment                                                                |
|    | Document Name* FACSISSINTRO_ENU_EN_ Date Modified: 20(09/2011 02:58:25 PM |
|    | Document Type: pdf Comments:                                              |
|    |                                                                           |
| 13 | Click the Save button.                                                    |
|    | Attachment                                                                |
|    | Menu Save Cancel                                                          |
|    | Document Name:* FACSISSINTRO_ENU_EN                                       |
|    | Document Type: pdf                                                        |
|    | Size: 2,739                                                               |
|    |                                                                           |

| 14 | The Attachment list will display.                                                                                                    |
|----|----------------------------------------------------------------------------------------------------|
|    | Note: Repeat Steps 6 to 13 to add additional attachments.                                                                                                    |
|    | Attachments Contacts                                                                                                    |
|    | Attach inhalised versions or 554's for this care environment       Attachment     Menu     V     New     Edit     Query                                                                                                    |
|    | Document Name $\stackrel{	riangle}{\bigtriangledown}$                                                                                                    |
|    | FACSISSINTRO_ENU_ENU                                                                                                    |
| 15 | Note: If you want to check the attachment/s, click the <b>Document Name</b> hyperlink to open a document. The <b>File Download</b> dialogue box will display. Click the <b>Open</b> button. The document will display in a new screen. |
|    | File Download   Do work wat to open or save this file?                                                                                                    |
|    | Name: FACSISSINTRO_ENU_ENU.pdf                                                                                                    |
|    | Fiom: fofms-swt.production.local                                                                                                    |
|    |                                                                                                    |
|    | While files from the Internet can be useful, some files can potentially<br>harm your compare. If you do not trust the source, do not open or<br>save this file. <u>What's the risk?</u>                                                |
| 16 | Click the Contacts Tab.                                                                                                    |
|    | Attachments Contacts                                                                                                    |
|    | Contacts Menu                                                                                                    |
|    | Primary                                                                                                    |
|    |                                                                                                    |
| 17 | Click the New button.                                                                                                    |
|    | Attachments     Contacts       Include contact details for further information                                                                                                    |
|    | Contacts Menu V New dt Query                                                                                                    |
|    | Primary                                                                                                    |

| 18 | Complete all relevant f<br>The table below outline<br>completed. | rields. Fields that are greyed-out cannot be<br>es the business rules and convention for d | e changed.<br>ata entry. All fields circled below must be                                                  |
|----|------------------------------------------------------------------|--------------------------------------------------------------------------------------------|----------------------------------------------------------------------------------------------------|
|    | Field                                                            | Definition                                                                                 | Business Rule/Data entry requirements                                                                      |
|    | Contacts                                                         |                                                                                            |                                                                                                    |
|    | Primary                                                          | The primary contact at the child care service.                                             | Click the check box to nominate a primary contact for the care environment.                                |
|    |                                                                  |                                                                                            | Note: There must be a minimum of one contact for a child care service. More than one contact can be added. |
|    | Last name                                                        | The last name of contact at the child care service.                                        | Free text field - must be manually entered into the text box.                                              |
|    |                                                                  |                                                                                            | Note: Apostrophes cannot be entered into free text fields.                                                 |
|    | First name                                                       | The first name of the contact at child care service.                                       | Free text field - must be manually entered into the text box.                                              |
|    |                                                                  |                                                                                            | Note: Apostrophes cannot be entered into free text fields.                                                 |
|    | Title                                                            | The title of the contact at the child care service.                                        | Click the arrow to select the title from the drop down list.                                               |
|    | Position Type                                                    | The position type of the contact at the child care service.                                | Click the arrow to select the position type from the drop down list.                                       |
|    | Position Title                                                   | The position title of the contact at the child care service.                               | Free text field - must be manually entered into the text box.                                              |
|    |                                                                  |                                                                                            | Note: Apostrophes cannot be entered into free text fields.                                                 |
|    | Phone                                                            | The phone number of the contact at the child care service.                                 | Click the glyph 🖻 to search for the child care service phone number.                                       |
|    | Email                                                            | The email address of the contact at the child care service.                                | Free text field - must be manually entered into the text box.                                              |
|    |                                                                  |                                                                                            | Note: Apostrophes cannot be entered into free text fields.                                                 |

| 19 | Click the Save button to save the record.                                                                                                    |
|----|----------------------------------------------------------------------------------------------------|
|    | Contacts                                                                                                    |
|    | Menu Save Cancel                                                                                                    |
| 20 | A list of contacts will display.                                                                                                    |
|    | Note: Repeat Steps 16 to 19 to add additional contacts.                                                                                                    |
|    | Contacts   Menu V   New Edit Query                                                                                                    |
|    | Primary Case wante of the control of the control of |
| 21 | Note: the Service Support Plan record Status needs to be set to Active before an Inclusion Support Case can be commenced.                                                                                                    |
|    | Click the Edit button                                                                                                    |
|    | Home Clients Service Support Plan Inclusion                                                                                                    |
|    | Service Support Plan:                                                                                                    |
|    |                                                                                                    |
|    | Status                                                                                                    |

| 22 | Click the <b>Status</b> arrow 🔽 . A drop down list will appear. Select <b>Active</b> .         |
|----|------------------------------------------------------------------------------------------------|
|    | Service Support Plan                                                                           |
|    | Menu Save Cancel                                                                               |
|    | Status                                                                                         |
|    | Status:* Active                                                                                |
|    | Funding Basis:<br>Cancelled<br>Inactive                                                        |
|    | SSP Id: Varied                                                                                 |
|    | Service Type: 40                                                                               |
| 23 | Click the Save button to save the record.                                                      |
|    | Note: if Save button is not clicked, the record will be lost and you will need to start again. |
|    | The Service Support Plan Record has now been created.                                          |
|    | Reminder: It is useful to keep a written record of the SSP Id.                                 |
|    | Service Support Plan                                                                           |
|    | Menu Save Cancel                                                                               |
|    | Status                                                                                         |
|    | Status:* Active                                                                                |
|    | Funding Basis: CCB Approval                                                                    |
|    | <b>55P Id:</b> * 1-2XN9B                                                                       |
|    | Service Type: LDC                                                                              |
|    | Approval Id: 1-N6OG                                                                            |
|    |                                                                                                |

### What's Next:

Inclusion Support Portal Task Card Number 2 - Creating a new Inclusion Support Case – for ISAs.

### **Need Help?**

For general queries relating to your Inclusion Support Subsidy application:

- You can call the NISSP on its toll free phone number 1800 824 955.
- You can send your enquiry by email to:
  - o <u>issinfo@ku.com.au</u> if you are located in NSW, ACT, VIC, WA or SA **OR**
  - o <u>iss@ics.org.au</u> if you are located in QLD, NT or TAS.

Further information is also available on the NISSP website at: www.ku.com.au.

For technical assistance, for ISAs and the NISSP, using the Inclusion Support Portal:

The Helpdesk is open from 8am to 6pm (Eastern Time), Monday to Friday.

The Inclusion Support Portal Helpdesk phone number is 1800 306 182.

If contacting by phone, once you have made a queue selection, you can exit the queue at any time by pressing the # key on your phone and leave a voicemail message for your call to be returned – usually within 1 business day.

You can send your enquiry by email to <u>inclusionsupportportalhelpdesk@deewr.gov.au</u> or by fax to 1300 663 429.